## GAS System

#### GAS Documentation

https://github.com/tranek/GASDocumentation

#### Ability System Component

- Add to any character that (Already implemented by default for character\_base)
  - Has Attributes (HP, Mana, etc)
  - Has Abilities
  - Affected by Gameplay Effects

## Player Ability System Component

- Derived from the UAbilitySystemComponent
- Input Binding Functionality (Source: Lost)
  - \*Associates Abilities with Input Actions
    - -Trigger Input Action would cast the target ability
  - -SetInputBinding
  - -GetAbilitiesFromInput
  - -ClearInputBinding
  - -ClearAbilityBindings

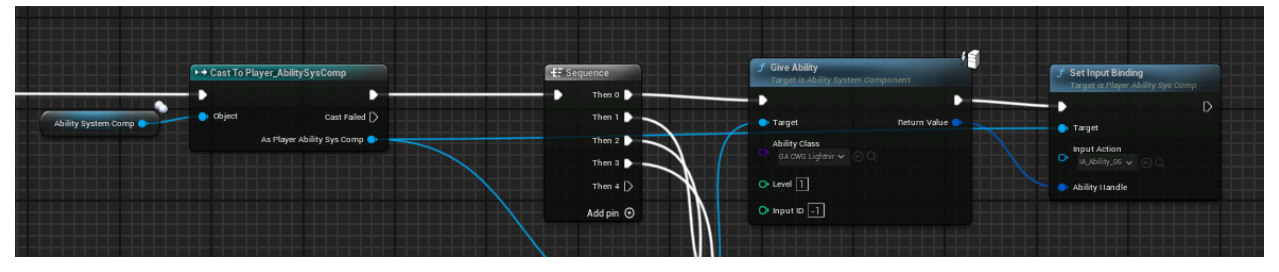

#### Character\_Base

-Derived from ACharacter -Attributes: Character -UAttributeSet\_Character -Can add additional Attributes universal to all characters -UAbilitySystemComponent -Component Class can be set in blueprint default

| <ul> <li>Variable</li> </ul> |                         |
|------------------------------|-------------------------|
| Variable Name                | AbilitySystemComp       |
| Tooltip                      |                         |
| Category                     | Character_Base 🗸        |
| Component Class              | Player_AbilitySysComp 🗸 |
| Editable when Inherited      |                         |
|                              |                         |

(Set as Ability System Comp for Character\_Base)

(Set as Player Ability System Comp for Character\_Player) -AttributeTest\_Default Starting Data

-Must Add AttributeSet\_Character

-Must have Starting Data from Data Table

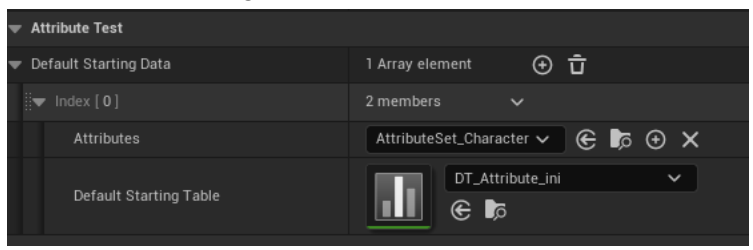

-GetAttributeValues (Blueprint Pure)

-OnAttributeValueChangedDelegates (BlueprintAssignable)

-GameEffect Delegates (BlueprintAssignable)

\*\*\*// Damage is a meta attribute used by the DamageExecution to calculate final damage, which then turns into -Health

## Character\_Player

-Derived from ACharacter\_Base

-Has all attributes from Character\_Base

-Added additional attributes that only exists on Player Character

-Example: SkillPoint

-Other Variables

\*\*\*Must set the Ability System Comp\_Component Class to Player Ability System Comp in Blueprint Default

| r variable              |                                                                                                    |
|-------------------------|----------------------------------------------------------------------------------------------------|
| Variable Name           | AbilitySystemComp                                                                                                    |
| Tooltip                 |                                                                                                    |
| Category                |                                                                                                    |
| Component Class         | Player_AbilitySysComp 🗸                                                                                                    |
| Editable when Inherited | <ul> <li>Image: A set of the set of the</li></ul> |
|                         |                                                                                                    |

-AttributeTest\_Default Starting Data

-Must Add AttributeSet\_Character -Must have Starting Data from Data Table -Must Add AttributeSet\_Player

-Must have Starting Data from Data Table

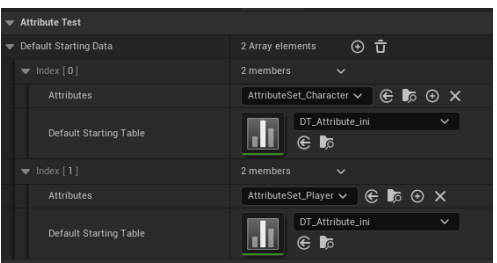

#### Adding New Attributes

1.Declare UPROPERTY in AttributeSet\_xxx.h

-Clamping in AttributeSet\_xxxx.cpp PostGameplayEffectExecute if need

2.Declare listener and accessor in Character\_xxxx.h

-Implement in Character\_xxxx.cpp

3.Create Gameplay Tags for the new Attributes in Unreal Project Setting -subtags: Add, Multiply, Divide, Override

4.Add Modifier to GE\_EquipmentAttribute

-For Attribute: Add. Multiply, Divide

5.Add Multiply and Divide Tags to "All Multi\_Divide Tags" in BPC\_Inv\_Equipment 6.Add Add Tags to "All Add Tags" in BPC Inv Equipment

7.Add to Data table "DA Attribute Ini" or any other data table for initial value

#### Gameplay Ability\_Base

\*Use GameplayAbility\_Base\_BP to create new ability in Blueprint (default implementation of functions such as TakeUnlockReq, TakeLevelReq) (default being 1 skill point) -Derived from UGameplayAbility -Added Custom Variables (Name, Icon, Description, etc) -Added Cooldown Duration and Tags (Source: Lost)

#### Making a New Gameplay Ability

\*GameplayAbility\_Base\_BP instead of GameplayAbility\_Base as the former holds default for unlock and level up req functions (Default being -1 skill point). The latter is a c++ class which the base\_BP inherits from.

1. Set Icon, Name, Description

| Gameplay Ability Base |          |   |
|-----------------------|----------|---|
| loss                  | None     | ~ |
| 1001                  | None 🗲 🍺 |   |
| Name                  |          |   |
| Description           |          |   |

## 2. Config Class Defaults:

Must Make and Assign Ability Tag

| Ability Tags              | Ability.Skill.ForestKeeper.JumpAttack 🗙 🗸              |
|---------------------------|--------------------------------------------------------|
| Set Activat               | ion/block tags (EX. CastLock)                          |
| Cancel Abilities with Tag | Empty                                                  |
| Block Abilities with Tag  | Empty 🗸                                                |
| Activation Owned Tags     | Empty                                                  |
| Activation Required Tags  | Empty                                                  |
| Activation Blocked Tags   | CharacterState.CastLocked X V<br>CharacterState.Dead X |
| Source Required Tags      | Empty                                                  |
| Source Blocked Tags       | Empty                                                  |
| Target Required Tags      | Empty                                                  |
| Target Blocked Tags       | Empty V                                                |

3. Override Unlock/LevelUp Req Functions (Default being 1 skill point)

| Check Level Up Req                   | Gameplay Ability Base                                |
|--------------------------------------|------------------------------------------------------|
| Check Unlock Req                     | Gameplay Ability Base                                |
| Take Level Up Req<br>Take Unlock Req | Gameplay Ability Base BP<br>Gameplay Ability Base BP |

4. Assign Cost Gameplay Effect Class

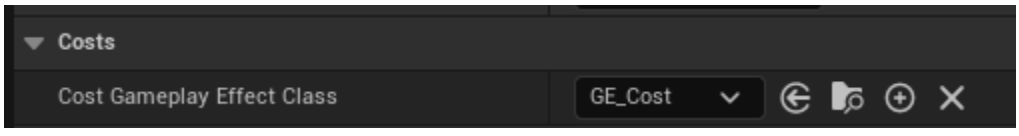

\*\*This is only 10 SP at the moment, Add Set by Caller later 5. Assign Cooldown Gameplay Effect Class

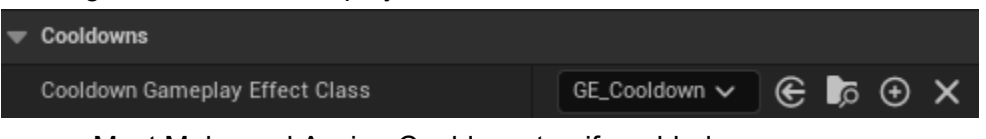

Must Make and Assign Cooldown tag if enabled

| • | Cooldown          |                      |                           |
|---|-------------------|----------------------|---------------------------|
|   | Cooldown Duration | 20.0                 | Use CurveTable            |
|   | Cooldown Tags     | Cooldown.ForestKeepe | er.JumpAttack $	imes$ 🗸 🗸 |

6. Use CommitAbility to Apply Cost and Cooldown

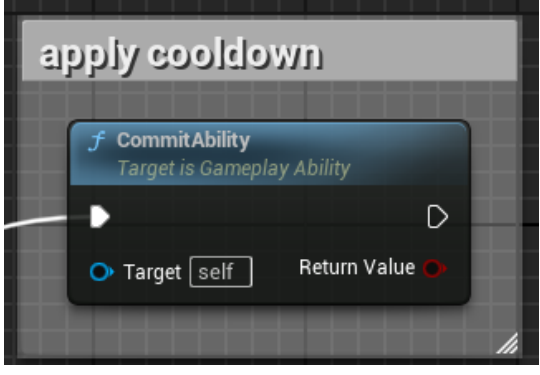

8. Use GameplayEffects that apply Tags to limit movement, double casting, etc. (EX. Animation Lock, Direction Lock, Movement Lock, CastLock)

|                                                                    | f ApplyGameplayEffe<br>Target is Gameplay A | ctSpecToOwner<br>bility |                    |   |
|--------------------------------------------------------------------|---------------------------------------------|-------------------------|--------------------|---|
|                                                                    | •                                           | •                       | SET                | D |
|                                                                    | O Target Self                               | Return Value 🔷          | GEH Animation Lock | ٠ |
|                                                                    | <ul> <li>Effect Spec Handle</li> </ul>      |                         |                    |   |
|                                                                    |                                             |                         |                    |   |
| f Make Outgoing Gameplay Effect Spec<br>Target is Gameplay Ability |                                             |                         |                    |   |
| 🔿 Target 😒 🚺 🛛 Return Value 🔷                                      |                                             |                         |                    |   |
| Gameplay Effect Class                                              |                                             |                         |                    |   |
| O Level 1.0                                                        |                                             |                         |                    |   |

RemoveGameplayEffectFromOwnerWithHandle (remove the tag at ability end)

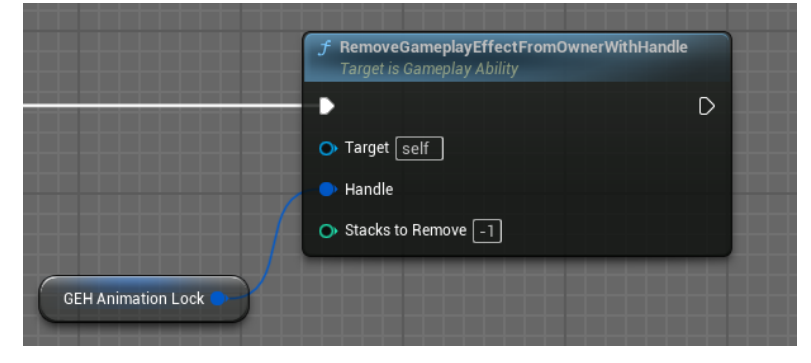

7. Use PlayMontageAndWaitForEvents to play Animation Montage

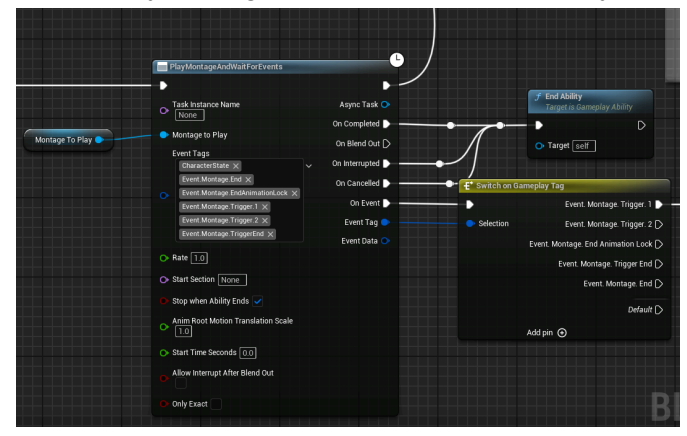

-Animation Montage include Notify Event Tag (Trigger)

| 2 3                         |
|-----------------------------|
|                             |
| 🛠 Event. Montage. Trigger 🔷 |
| ••••••                      |
|                             |
|                             |

-Notify State\_Channel Bar

-calls BP\_Hud\_Topdown to StartChannel on WB\_ChannelBar

8. Ability Indicators (SIZZ Indicator Plugin)

-Spawn Indicator (Circle, Cone, Rect) (Can make custom Indicator Definition).

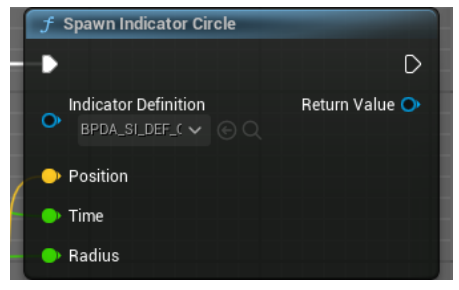

-WaitforConfirmInput for Player Skills

 Make Outgoing Gameplay Effect Spec — Assign Tag Set by Caller Magnitude Apply game effect and set custom values (Depends on how the target Gameplay Effect is set up)

|                                                                                                    | 🗲 Assign Tag Set by Calle                               | er Magnitude                                                                   | f ApplyGameplayEf<br>Target is Ability Sys                      | fectSpecToTarget<br>stem Component |
|----------------------------------------------------------------------------------------------------|---------------------------------------------------------|--------------------------------------------------------------------------------|-----------------------------------------------------------------|------------------------------------|
| Make Outgoing Gamephy Effect Spec<br>Target is Gamephy Ability     Target is Gamephy Ability     Gamephy Effect Class     Generation Dow      Control Dow      Level | Spee Handle     Data Tag     Deta Tag     Magnitude 200 | Return Value                                                                   | <ul> <li>Target</li> <li>Spec Handle</li> <li>Target</li> </ul> | C<br>Return Value                  |
|                                                                                                    | Cache Hit Actor                                         | <pre>     f Get Ability System Component     Actor     Return Value     </pre> |                                                                 |                                    |

For more advanced calculation, use custom calculation class

10. End Ability Must be called or the ability will never end or be casted again

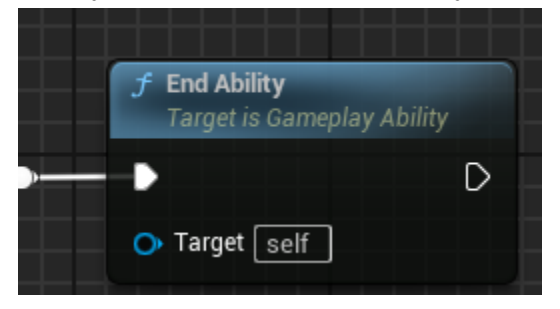

# Spell Indicator Plugin

https://sizzonnz.site/spell-indicator

## **Projectile Abilities**

-Pass in the Game Effect Spec to Projectile when Spawned

-Pass in the Caster Object Types (to determine what the projectile is hitting) -Along with additional Variables

## Skill Tree

-Make new Widget Inherit from WB\_SkillTree\_Base -Build the skill tree with WB\_SkillSlot\_Window

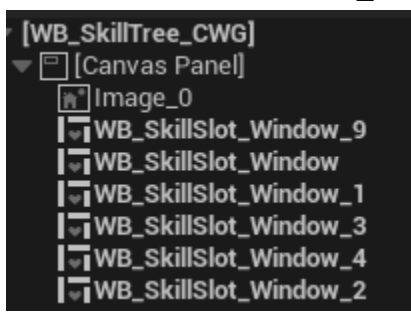

-Add all the skill slot windows to the skill slots window array in EventPreConstruct

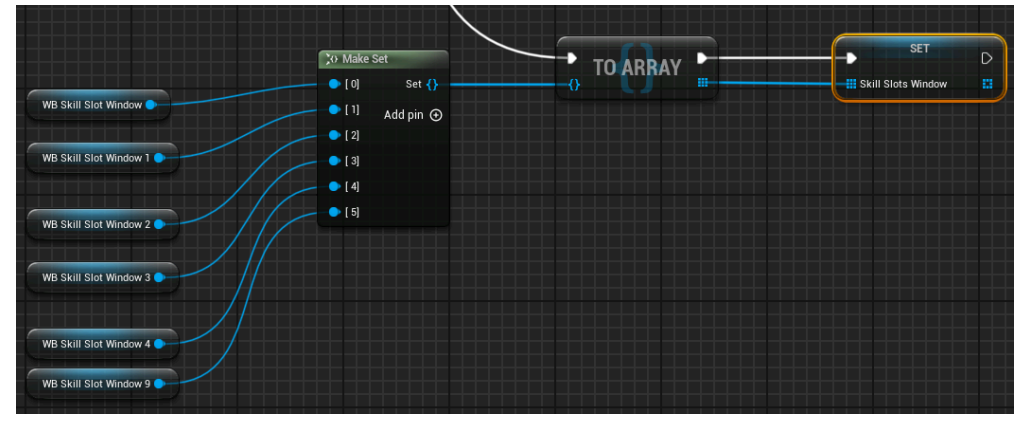

-For each WB\_SkillSlot\_Window assign its GA Skill Class

| 🔻 Default      |               |         |
|----------------|---------------|---------|
| GA Skill Class | GA_SelfHeal 🗸 | × ⊕ ⊲ ∋ |

-For each ability, override CheckUnlockReq CheckLevelUpReq TakeUnlockReq and TakeLevelUpReq to build the skill path

-Use Find All Abilities with Tags and Get Ability Spec Level for Preq skill requirement

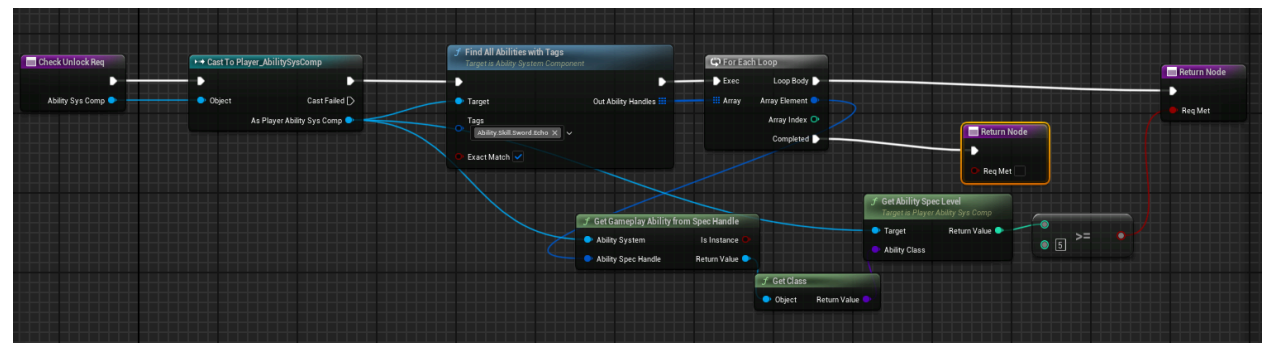

-Set the Skill Tree in WB\_Menu\_Main

\*Or latter associate with Individual Characters and make LoadSkillTree function

## Gameplay Effect

-Ref Doc https://github.com/tranek/GASDocumentation

-Can also be used to apply Tags to the Ability System Component

-Use the Tags to enable or disable actions

## Gameplay Cue

-Ref Doc <u>https://github.com/tranek/GASDocumentation</u> -Can be added to Gameplay Effect and trigger while Effect is active

## GameplayAbilitySystemUtil (Custom helper function library)

-holds function for blueprint to access variables exist only in c++ -ref GameplayAbilitySystemUtil.cpp

## **Damage Execution Calculation**

#### Ref Doc

https://dev.epicgames.com/community/snippets/BKP1/unreal-engine-draw-screen-space-damag e-numbers-from-world-space-hit-location

#### -WaitGameplayEventToActor:

-Event.Gameplay.OnDamageReceived (Called from the

DamageExecutionCalculation.cpp)

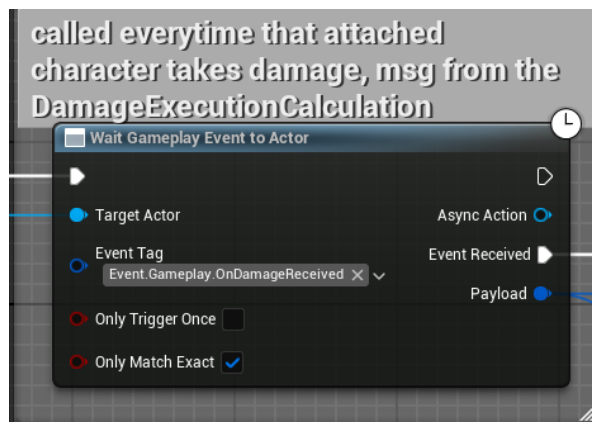

-Get the damage data from payload

-Can be used to spawn Damage Numbers, damage reflect, or anything triggered by taking damage.

-Advanced calculation of Damage such as taking in account of stats can be done in the cpp file.

## <u>Articy</u>

#### Install Articy

-Articy Draft X from <a href="https://www.articy.com/en/articydraft/free/">https://www.articy.com/en/articydraft/free/</a>

-Articy Unreal Importer from https://github.com/ArticySoftware/ArticyXImporterForUnreal

(Prefer from github as marketplace is often behind in update)

-Make sure project is C++ enabled

-Uncheck "Hot Reload" inside Editor preferences

-Place in project plugin folder and enable

-Generate Project Files

-Add the "ArticyRuntime" dependency (Ref doc)

-Build in IDK (Make sure to checkout from source control)

## Dialogue Manager

\*Should change it to object class

\*Should be created by Gamemode

-Holds the ArticyFlowPlayer

-Creates dialogue box and updates it

-Handles Branching

Ref official doc and youtube tutorial for how its set up

https://github.com/ArticySoftware/ArticyXImporterForUnreal?tab=readme-ov-file#setup https://www.youtube.com/channel/UCAHixnKHEL9584vWbgyYa0w

\*The Menu Text is not displaying correctly at the current version, waiting for fix

## Create Dialogue From Articy and Export to Unreal

\*Checkout from source control if its in source control In Articy

-Create Entities

## -If player: Add "Main Characters" template -Would display the player on the left in dialogue box

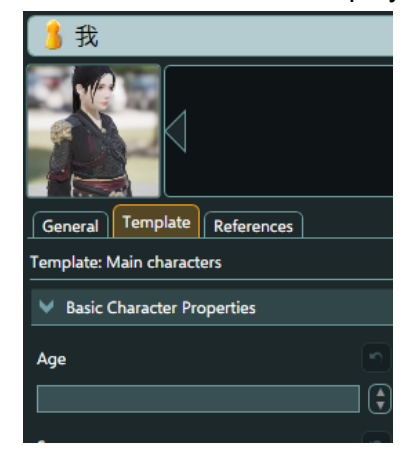

#### -Create Dialogue

-Create Dialogue Fragments in Dialogue

- -Set Speaker
- -Menu Text (Branching Button Text \*bugged)
- -Speech
- -etc

-Connect the Dialogue Fragments

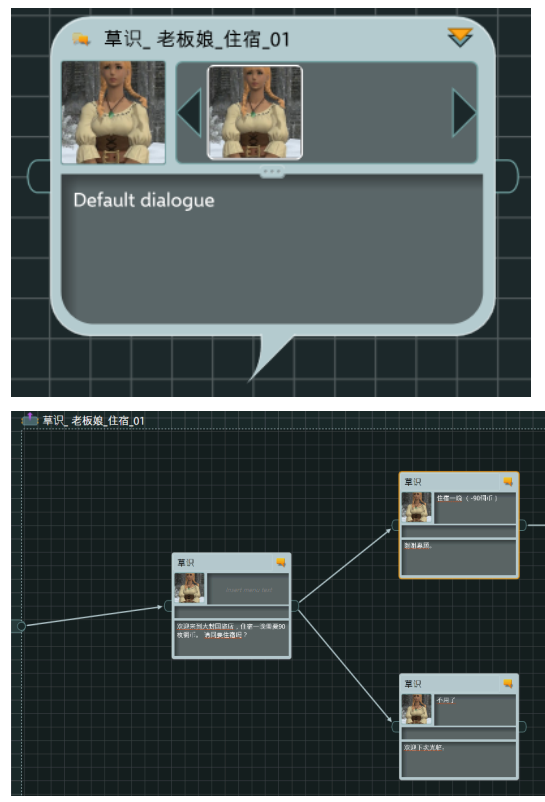

-Export to Unreal Project Content Folder -Select Package -Export

In Unreal

-Import changes from text pop up

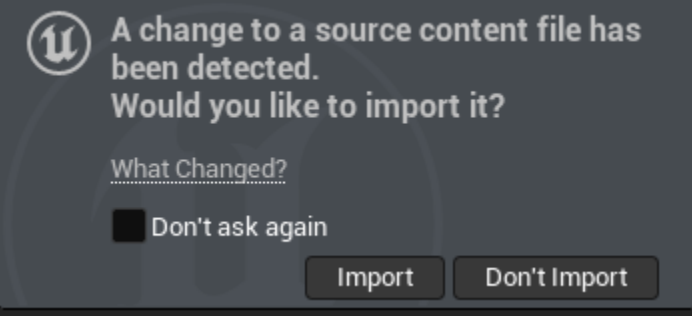

-Settings → Articy X Importer -Full Reimport -Import Changes

#### -Regenerate Assets

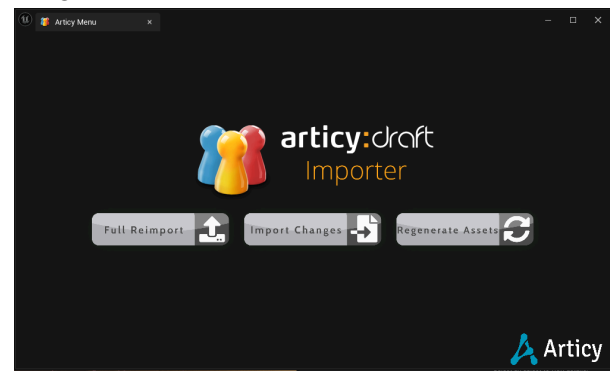

-Add ArticyReferenceComponent to Actor

🗲 ArticyReference

-Or make variable (ArticyRefStructure) -Set the Reference

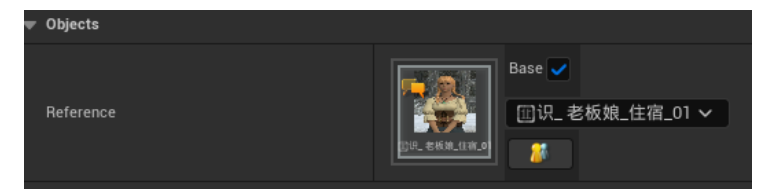

-Get Dialogue Manager from GameMode -Start Dialogue

-pass in the ArticyRef

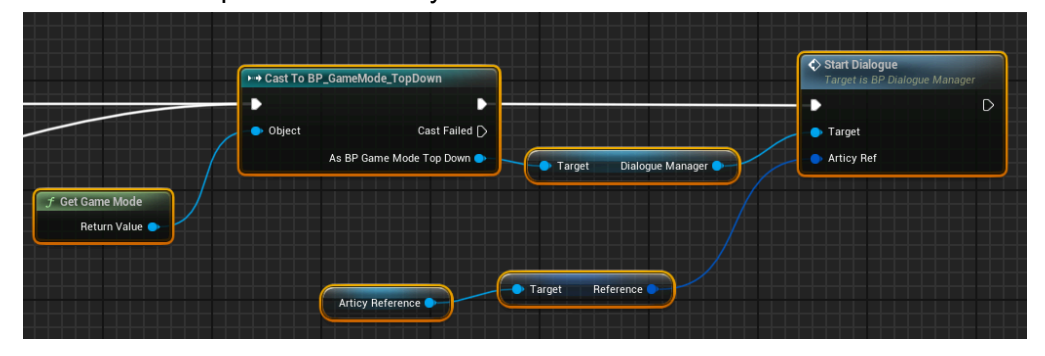

## Fixing Compile Error

\*Happens when a new global variable from Articy is added

- 1. Delete Articy Generated Folder
  - a. In xxxProject/Source/xxxProject/ArticyGenerated
- 2. Generate Visual Studio Project Files
  - a. Right Click UEProject file
- 3. Rebuild project in visual studio
  - a. Open xxxproject.sln and rebuild
- 4. Open Unreal Project
- 5. Drag in the deleted Articy UE Files
  - a. From Content Folder in File Explorer
  - b. To Content Folder in UE Content Browser
- 6. Articy X Importer Window
  - a. Full Reimport
  - b. Import Changes
  - c. Regenerate Assets

#### **Inventory System**

## BPC\_InventorySystem\_Base (Component)

-Add to Actor

-Call SetUp (Function) -Sets Inventory Size

\*\*\*An Actor can hold multiple Inventory Components

#### -Functions

\*\*\*Ref Blueprint

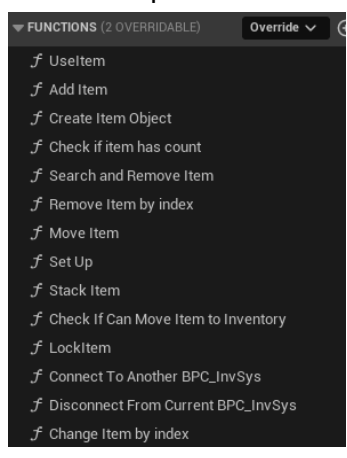

\*\*\*Notes\*\*\* -UseItem \*Not Yet Implemented -Add Item \*Need to add a check (Or function to see enough space before commitment) -Remove Item By Index \*Not Yet Implemented

#### BPC\_Inv\_Player

-Same as BPC\_InventorySystem\_Base

-Used For Get Component by class

-Get BPC\_InventorySystem\_Base would target both Inv\_Equip and Inv\_Base

#### BPC\_Inv\_Equipment

-Overrides some Functions in BPC\_InventorySystem\_Base

#### \*\*\*Ref Blueprint

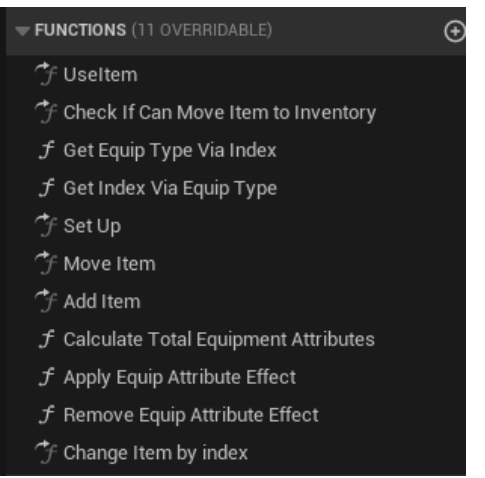

-Holds/Equips one equipment for each type

-And one deco equipment for each type

-Each Equipment type has an index reference

-Has Equipment Attributes

-All\_Multi-Divide\_Tags and All\_Add\_Tags

-Used to avoid Set by Caller Error When GE\_EquipAttribute is applied -Caused by Equips not covering all Attributes

#### **ItemInventory**

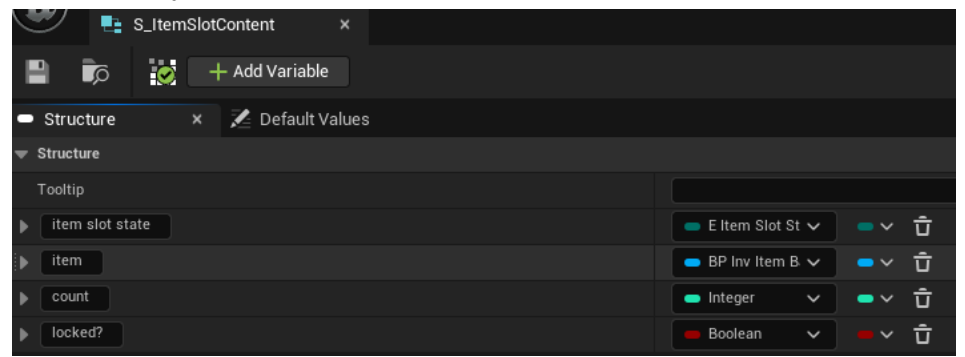

-S Item Slot Content Struct -Where items are stored -E Item Slot State -Item (BP Inv Item) -count -Locked?

BP\_Inv\_Item\_Base

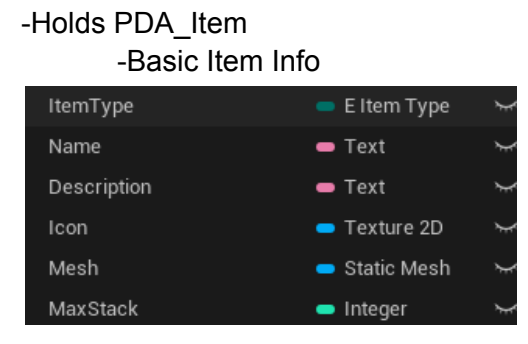

BP\_Inv\_Item\_Consumable \*Not Yet Implemented BP\_Inv\_Item\_Equipment -Equipment Attribute -Holds PDA\_Item\_Equipment -Cast PDA\_Item to PDA\_Item\_Equipment -Equipment Attribute -Equipment Type -Deco? (Affect Appearance) VARIABLES Ð Equip Base Attribute Gameplay Tag Equipment Type 😑 E Equipment Ty Boolean ItemType Description \_ Icon Mesh

MaxStack

-Cast PDA\_Item to PDA\_Item\_Equipment\_Weapon

-Weapon Type -Weapon Class -Mesh -Basic Attack Ability -Attachment

-

|                      | €                 |
|----------------------|-------------------|
| WeaponType           | 😑 E Weapon Type   |
| WeaponClass          | 😑 BP Equip Weap 🖙 |
| Equip Base Attribute |                   |
| Equipment Type       | -                 |
| Deco?                | -                 |
| ItemType             | -                 |
| Name                 | -                 |
| Description          | -                 |
| Icon                 | -                 |
| Mesh                 | -                 |
| MaxStack             | -                 |

## -Cast PDA\_Item to PDA\_Item\_Equipment\_OutFit -BP\_Equipment\_Outfit Class -Changes Skeletal Mesh \*Not Yet Implemented

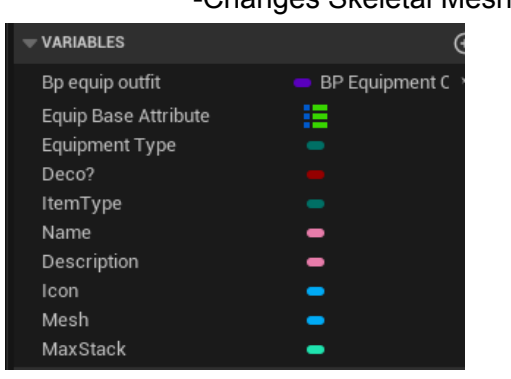

Add New Item Type

- 1. Add to E\_ItemType
- 2. Make new PDA\_Item
  - a. Add additional info it needs to hold
- 3. Make new BP\_Inv\_Item
  - a. Add additional info it needs to hold
- 4. BPC\_InventorySystem\_Base
  - a. CreateItemObject (Function)
    - i. How the item should be created (Construct BP\_Inv\_Item object with PDA\_Item)

Make New Item

-Make new DA\_Item with corresponding Item Type

## **Collision**

-Hitbox (Used to get Hit by line, sphere, box traces)

- -AllyHitBox
- -EnemyHitBox
- -NeutralHitBox

-BPFL\_Combat  $\rightarrow$  Get Target Object Types

-Returns what the traces should hit based on self object type

| D                  |                     |
|--------------------|---------------------|
| Caster Object Type | Target Object Types |
| WorldStatic        | <b>~</b>            |
| Hit Opponent?      |                     |
| O Hit Friend?      |                     |
| O Hit Neutral?     |                     |

-GroundedEffect

-For effects that is affected by gravity and collides with static -Interact

-Works with TraceMouseInteract

-Interact overlap collision

#### -TraceChannel

-TraceMousePad

-An invisible plane is created that follows player character

-used to control spell cast direction/location

-TraceMouseInteract

-Trace to hit objects that can interact with

-TraceMouseLocation

-Used to work with ClickMove

-trace and return location player can move to via navigation

## Animation Retargeting: Mixamo to Blender to Unreal

\*\*\*requires unreal 5.4+, but can export and import to 5.3 etc.

Set up

https://www.mixamo.com/#/

1. Download a Rig from Maximo

2. Download mixamo rootbaker plugin and install on blender

https://github.com/enziop/mixamo\_converter

- 3. Convert/Add rootbone to the Rig from Maximo
- 4. Import the Rig to Unreal 5.4+

## Animation

- 1. Download Animation from Mixamo (No Skin)
  - a. Some Animation has stay in place checkbox
- 2. Convert using the Mixamo Rootbaker in Blender

| 🗸 Mixamo Rootbaker 📖 |
|----------------------|
| Use Z On Ground      |
| Transfer Rotation    |
| Convert Single       |
| Advanced Options     |
| Batch                |
| Input                |
| Outp                 |
| Batch Convert        |

- 3. Import the Animation to Unreal 5.4+
  - a. Select the Mixamo Rig as Skeletal Mesh
- 4. Import in your custom Rig

a.

b.

- 5. Right click on the Mixamo Rig Animation and select animation targeting
  - a. Set your custom Rig as target rig

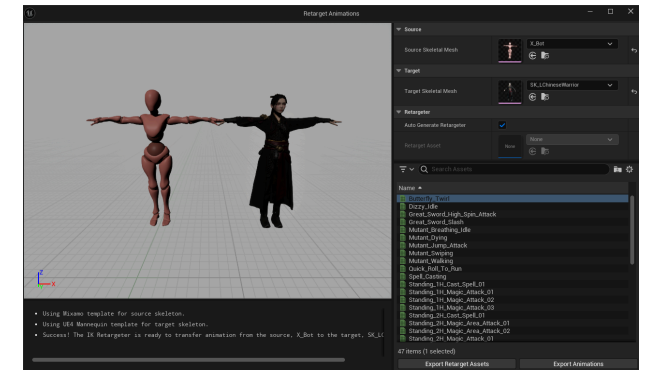

6. Export Animations that have been retargeted to Unreal 5.3 etc.